## Soft Token: Activation at Log In

| Activating your DIGIPASS soft token:                                                                                  |                                                                            |                            |                                                                                                 |
|----------------------------------------------------------------------------------------------------|----------------------------------------------------------------------------|----------------------------|-------------------------------------------------------------------------------------------------|
|                                                                                                    |                                                                            |                            |                                                                                                 |
| Step 1                                                                                                    | Logi                                                                       | I                          |                                                                                                 |
| Using your computer, log in to Cash Management with your current Username and Password. After logging in, you will be | Username                                                                   | 31SL                       | HIDE                                                                                            |
|                                                                                                    | Password •••••••                                                           |                            |                                                                                                 |
| prompted to activate your soft token.                                                                                 |                                                                            |                            | ]                                                                                               |
|                                                                                                    |                                                                            | inember my username        | )                                                                                               |
| Step 2                                                                                                    | Activate soft token                                                        |                            |                                                                                                 |
| Using your mobile device enter "DIGIPASS for Business                                                                 | To activate your token, you will need the app on your device. Download and |                            |                                                                                                 |
| <b>Banking</b> " in the search field of your smartphone's app store.                                                  | begin activation below.                                                    |                            |                                                                                                 |
| Download and open the app.                                                                                            | Detailed instructions on downloading and starting the app are available.   |                            |                                                                                                 |
| Go back to your computer and click <b>Begin Activation</b> .                                                          | BEGIN ACTIVATION                                                           |                            |                                                                                                 |
|                                                                                                    |                                                                            |                            |                                                                                                 |
| Step 3                                                                                                    | Activation                                                                 |                            |                                                                                                 |
| On your phone, tap <b>Begin Activation</b> in the app.                                                                | on                                                                         |                            |                                                                                                 |
| The app uses your smartphone's camera to scan the secure.                                                             |                                                                            |                            | Activation                                                                                      |
| multi-colored <b>CRONTO image</b> displayed on your computer's                                                        |                                                                            |                            | Here is the device code. Enter this code in the<br>online application and press button below to |
| Activate token screen. The app will decode the image and                                                              |                                                                            |                            | continue.                                                                                       |
| display your device code.                                                                                             | Dovice code *                                                              |                            | 1234789022334455                                                                                |
| Fill out the <b>Activate token</b> form on your computer screen:                                                      | Device code                                                                | 1234789022334455           | 1234703022334433                                                                                |
| 1. Enter the <b>Device Code</b> as displayed in the app.                                                              | Device nickname *                                                          | Sarah's Phone              |                                                                                                 |
| 2. Add a <b>Nickname</b> for your device.                                                                             | Create a PIN *                                                             | 1197                       |                                                                                                 |
| 3. Enter a <b>4-digit PIN</b> that you will remember.                                                                 |                                                                            | 4 digit numeric            |                                                                                                 |
| (You'll use this PIN each time you log in.)                                                                           | Security question *                                                        | What was the model of      | Scan image                                                                                      |
| 4. Create a Security Question and add the Answer.                                                                     | Security answer *                                                          | Cavalier                   |                                                                                                 |
| 5. Click <b>CONTINUE</b> .                                                                                            |                                                                            | * Indicates required field |                                                                                                 |
|                                                                                                    |                                                                            | CONTINUE                   |                                                                                                 |
|                                                                                                    |                                                                            |                            |                                                                                                 |
| Step 4                                                                                                    |                                                                            | Activate soft token        | Complete activation                                                                             |
| 1. Another CRONTO image will appear on the computer                                                                   |                                                                            | Use the app on your dev    | Your first One-Time Password is:                                                                |
| screen. Using your phone and the soft token app, tap the                                                              |                                                                            | • Bastatt Bellates         |                                                                                                 |
| <b>Scan Image</b> button to decode the CRONTO image.                                                                  |                                                                            |                            | 12334567                                                                                        |
| 2. Enter the <b>One-time password</b> as displayed in the app.                                                        |                                                                            |                            |                                                                                                 |
| 3. Click COMPLETE ACTIVATION.                                                                                         |                                                                            |                            | Your serial number:                                                                             |
| If you have a phone that allows biometric protection,                                                                 |                                                                            | ·                          | A 2000/11/2020                                                                                  |
| choose YES to enable fingerprint security for opening the                                                             | One-time password                                                          | * 12334567                 | AB00011222                                                                                      |
| app. Select NO If you want to skip this step. (You'll be able to enable this later if you choose )                    |                                                                            | * Indicates required field | Done                                                                                            |
|                                                                                                    |                                                                            | COMPLETE ACTIVAT           |                                                                                                 |